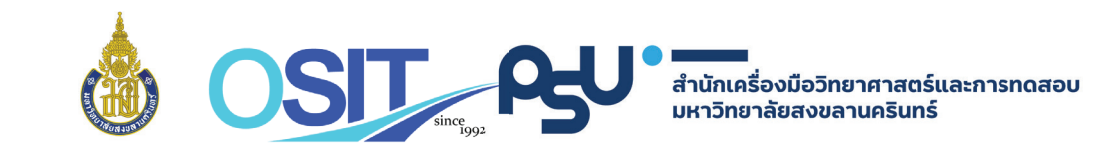

## ประกาศแจ้ง • Announcement

สำนักเครื่องมือวิทยาศาสตร์และการทดสอบ <mark>งอแจ้ง "เปลี่ยนแปลง</mark>" การรับ**ง้อมูลดิบงองผลการทดสอบ** 

# **งอ "ยกเลิก" การแนบข้อมูลทาง CD**

### ์และเปลี่ยนเป็นการ "ส่งข้อมูลดิบทาง Email แทน"

On behalf of Scientific Instrument and Testing office,

we would like to inform you that the service for

the raw data submitting via CD-rom has been cancelled.

As a result, we will email our client with the raw data instead.

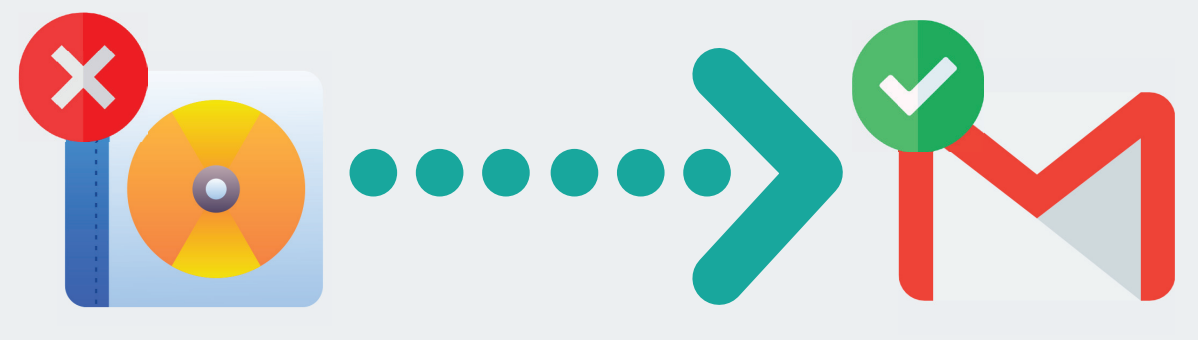

โดยมีผล ตั้งแต่วันที่ 1 ต.ค.2565 เป็นต้นไป • Effectived on 1<sup>st</sup> October 2022

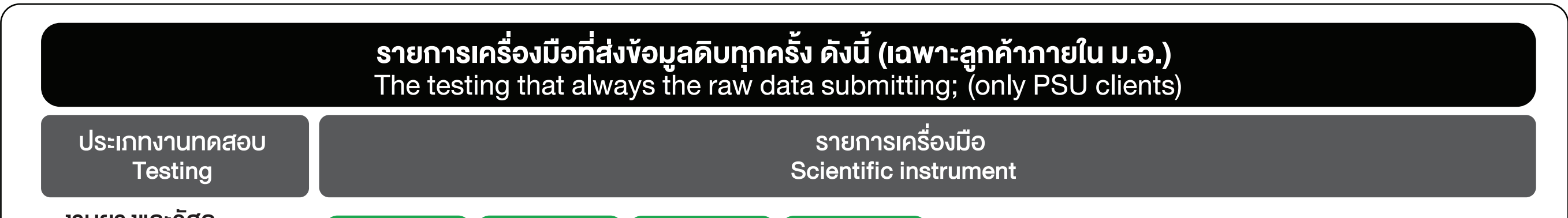

| Rubber and material                              | MDR        | Mooney  | 🕜 RPA               | TSSR          |         |               |                |       |  |
|--------------------------------------------------|------------|---------|---------------------|---------------|---------|---------------|----------------|-------|--|
| งานวิเคราะห์โครงสร้างฯ<br>Microstructure testing |            | TEM     | SEM                 | Fl-Microscope |         | XRF-microscop | XRF-microscope |       |  |
| งานเคมีประยุกต์<br>Chemical testing              | <b>NMR</b> | 🕑 FT-IR | 🖌 Fluoro            | HPLC          | 🖌 Color | 🔗 Raman       | O DSC          | ✓ TGA |  |
|                                                  | GC GC      | GC-MS   | Contraction LC-MSMS | BET           | STA     | Macro TGA     | OMA            | 🐼 XRD |  |
|                                                  | XRF        | 🕑 LPSA  | OES                 | OHR-rheometer |         |               |                |       |  |

หมายเหตุ: ลูกค้าที่ส่งทดสอบด้านชีวโมเลกุล และ ด้านเคมีพื้นฐาน สามารถแจ้งต่อเจ้าหน้าที่รับตัวอย่างเพื่อ "vอv้อมูลดิบ" (หากต้องการ) PS: Clients who wish to receive the raw data from another scientific instrument without the above information could be contact us using the Line ID @ositpsu.

### แนวปฏิบัติ "รับผล/รับข้อมูลดิบ ทาง Email"

#### (สำหรับลูกค้าภายใน ม.อ. วิทยาเงตหาดใหญ่)

Guidelines for receive the test results/raw data via email (only PSU Hatyai clients)

#### 1 ลูกค้า (เฉพาะ ม.อ. วิทยาเงตหาดใหญ่) เลือกวิธีการแจ้ง "ยืนยันตัวตน"

Please choose a process between #1.1 and #1.2 for identity verification.

## **1.1 มายืนยินตัวตนด้วยตนเอง** contact by yourself at OSIT's office

มายืนยันตัวตนเพื่องอรับผลการทดสอบ "ด้วยตนเอง" พร้อมรับ "ใบแจ้งบริการ" ณ สำนักเครื่องมือฯ

Verify your identity to receive test results and invoice "by yourself" at OSIT's office

## **1.2 ยืนยันตัวตนผ่าน Line / Email** contact via LINE or Email

#### ลูกค้ายืนยันตัวตนผ่านทาง Line หรือ Email หรือ และส่งหลักฐาน "แจ้งการชำระเงิน" ให้เจ้าหน้าที่ทราบ

Verify your identity via Line or Email and send payment slip to our staff to receive test results

#### 2 ระยะเวลาดำเนินการจัดส่งผล/ข้อมูลดิบทาง Email "ภายใน 1 วัน" นับจากวันที่ ยืนยันตัวตนตามวิธีที่เลือกเรียบร้อยแล้ว

Our staff will send the test result / raw data by email within 1 day after customer verify themselves following #1.1 or #1.2 process